# **SOLAR** PRO. **Password inverter huawei**

#### What is the password for a Huawei inverter?

The initial password for Common User, Advanced User, and Special User is 000001. 2. SUN2000 App to access the Inverter SUN2000 model 33-A, 36, 42, 50, 55, 60, 100, 105 KTL and Smartlogger 2000 The SUN2000 APP (APP for short) is a mobile application that communicates with the Huawei inverter or Smartlogger 2000 through Bluetooth or a USB data cable.

#### How do I Reset my solar inverter password?

You can reset the password. You are advised to reset the password in the early morning or at night when the solar irradiance is low. 1. Check that the AC and DC sides of the inverter are both powered on and indicators and are steady green or blinking slowly for more than 3 minutes. 2.

#### What is a Huawei inverter?

Huawei inverters are becoming a benchmark for solar energy in residential and commercial applications. Huaweiis a well-known brand in the solar energy sector.

#### How do I contact Huawei Inverter Support?

Huawei support is available 24 x 7. To contact them, use the email address au\_inverter\_support@huawei.com. Make sure to provide your inverter serial number, which starts with HV, as they may need this information to assist you. User #816666 mentioned that there could be issues with the antenna, dongle, or screws.

#### How do I reset the inverter WLAN password?

How can I reset the inverter WLAN password using the FusionSolar app? Access the Commission Device screen on the FusionSolar app,choose Settings > Communication configuration > Inverter WLAN settings, and set the WLAN password. How can I reset management system parameters using the FusionSolar app?

#### What is the default password for the inverter WiFi app?

The APP allows users to easily query alarms, set parameters, and perform routine maintenance tasks. The default passwrod for the inverter WiFi is Changeme. There are two role of the system user: user and installer. The default password for both users is 00000a.

Reimpostare la password entro 10 minuti. (Se non vengono eseguite operazioni entro 10 minuti, tutti i parametri dell"inverter restano invariati). Attendere finché l"indicatore non lampeggia in ...

The initial password is 00000a. 1 Tap Quick setting. 2 Tap Quick setting. 3 Set router ... Set the grid code 5 of the region. Adth epowr 6 m etr. Add the battery. 7 Inverter self ...

Turn ON the AC and DC switch, if the AC/DC LED indicator is blinking slowly, then the password is reset successfully. Perform a new password reset by connecting to the ...

### SOLAR Pro.

### Password inverter huawei

Reimpostare la password entro 10 minuti (Se non vengono eseguite operazioni entro 10 minuti, tutti i parametri dell'inverter restano invariati.) Attendere che l'indicatore lampeggi. Connettersi ...

Huawei. Slave inverter. A master inverter can be used as a slave inverter. Huawei. Dongle. Purchased by the customer. The model should be SDongleA-05. For details, see the Smart ...

For the better understanding and use of SUN2000-8-10K-LC0, Huawei FusionSolar provides detailed user guide covering datasheet, user manual, quick guide and installation video to support our users and address ...

Questo documento descrive come reimpostare la password dell'applicazione FusionSolar e la password Wi-Fi dell'inverter su SUN2000-2-6KTL-L1 seguendo i seguenti passi.

2 Mobile Phone Connecting to the SUN2000L Directly (iOS) Choose Settings > WLAN on your mobile phone, tap the WiFi name corresponding to the SUN2000L, and enter ...

Enterprise Products, Solutions and Services for Enterprise; Consumer Smartphones, PC & Tablets, Wearables and More; Corporate About Huawei, Press & Events, ...

This video introduces how to reset inverter password. BOM number: 01074314-001, 01074315-001, 01074316-001, 01074467-001, 01074305-005, 01074317-002, 01074318-002 ...

What can I do if I forgot the inverter password? You can reset the password. You are advised to reset the password in the early morning or at night when the solar irradiance is low. 1. Check that the AC and DC sides of the ...

messa in servizio del dispositivo (facoltativo, per gli scenari con ottimizzatori) o La password iniziale per la connessione alla rete Registrazione di un account installatore Progettazione del ...

Wait until the three green LEDs on the inverter panel blink fast and then the three red LEDs blink fast, which indicates that the password is restored. Reset the password within 10 minutes. (If ...

Accendere l'interruttore CA e impostare l'interruttore CC su ON. Attendere che tutti gli indicatori sul pannello dell''inverter solare lampeggino e si spengano 30 secondi più tardi. Reimpostare ...

Reimpostazione della password. Arresto rapido. Individuazione dei guasti alla resistenza di isolamento. Assistente alla gestione dell'energia AI (EMMA) Informazioni di contatto. Acronimi ...

Obtain the initial password for connecting to the solar inverter WLAN from the label on the side of the solar inverter. Set the password at the first login. To ensure account security, change the ...

## **SOLAR** PRO. **Password inverter huawei**

The new Smart Dongle has been installed on the inverter and the inverter has been powered on. Procedure. If FE communication is used, you can directly replace the Smart Dongle without ...

Huawei Enterprise Community is an interactive community launched for Huawei enterprise customers and channel partners. You can find technical support, share industry ...

2019-04-11 eu\_inverter\_support@huawei Page1, Total2 . Password Recovery Procedures . Huawei Technologies Co. Ltd. Version Created by Date Remarks 01 Huawei ...

On the Monitoring page of the SmartLogger, choose the inverter, choose Running Param. > Feature Parameters, and set Safe mode to Enter. Log in to the app and reset the password ...

Web: https://www.bardzyndzalek.olsztyn.pl

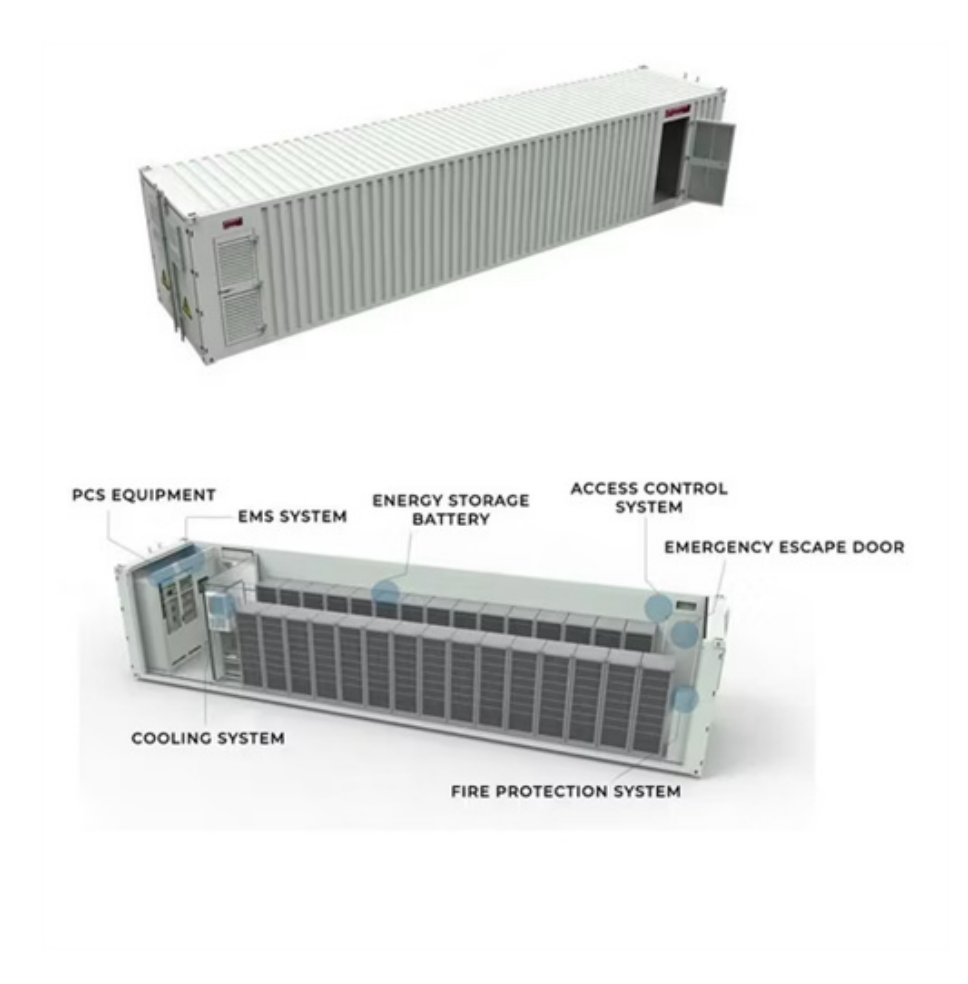